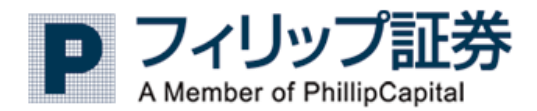

# User's Guide 〔スマートフォン (iPhone 版)〕

~操作マニュアル~ Ver.1.01

2017 年 4 月 28 日 フィリップ証券株式会社

# 目次

| 1.  | アプリの起動                            | 4   |
|-----|-----------------------------------|-----|
| 2.  | 画面の説明                             | . 5 |
| 3.  | 利用規約を確認する                         | . 5 |
| 4.  | ログイン                              | . 6 |
| 5.  | 相場情報を確認する                         | . 7 |
| 5   | <ol> <li>銘柄の追加を行う</li> </ol>      | . 8 |
| 5   | <ol> <li>銘柄の削除、並び替えを行う</li> </ol> | . 9 |
| 6.  | 相場表を確認する                          | 10  |
| 7.  | 相場一覧を確認する                         | 11  |
| 8.  | 気配値を確認する                          | 12  |
| 9.  | チャートについて                          | 12  |
| 9   | 1. チャートを確認する                      | 12  |
| 9   | 2. チャートを設定する                      | 13  |
| 10. | 銘柄を指定して情報を確認する                    | 15  |
| 11. | 新規注文を行う                           | 15  |
| 1   | 1.1. シングルで新規注文を行う                 | 15  |
| 1   | 1.2. マルチプルで新規注文を行う                | 17  |
| 12. | 決済注文                              | 18  |
| 1   | 2.1. シングルで決済注文を行う                 | 18  |
| 13. | 注文建玉を確認する                         | 20  |
| 14. | 注文の取消、変更を行う                       | 21  |
| 15. | 注文を確認する                           | 23  |
| 16. | 約定を確認する                           | 24  |
| 17. | 資産・証拠金について                        | 24  |
| 1   | 7.1. 取引所、値洗い合計を確認する               | 24  |
| 1   | 7.2. 預証拠金を確認する                    | 25  |
| 1   | 7.3. 有価証券明細を確認する                  | 26  |
| 18. | ユーザー設定を変更する                       | 26  |
| 1   | 8.1. 顧客情報を確認する                    | 26  |
| 1   | 8.2. ログインパスワードを変更する               | 27  |
| 1   | 8.3. ユーザー設定を変更する                  | 28  |
| 19. | 入出金の設定を変更する                       | 29  |
| 1   | 9.1. 出金依頼をする                      | 29  |

| 19.2 | 2. 入出金履歴を確認する | 3                 |  |
|------|---------------|-------------------|--|
| 20.  | すばトレ!からログア    | <sup>7</sup> ウトする |  |

# 1. アプリの起動

ホーム画面にある本アプリのアイコンをタップすることで、アプリが起動します。

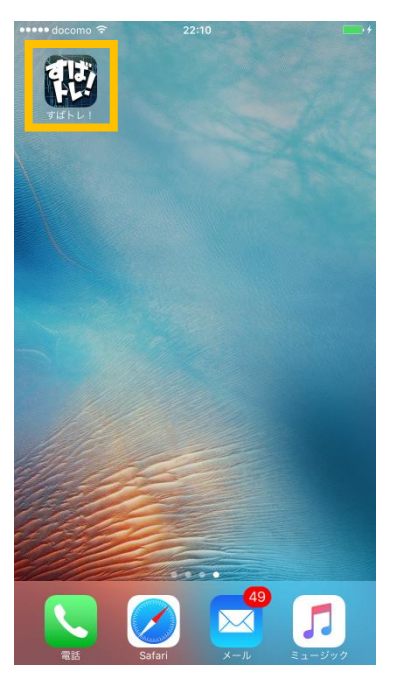

下記のように市況情報が表示されれば「すばトレ!」起動成功です。

| ••••• docomo 🗢                                 | 20:51  |         | <b>•••</b>           |
|------------------------------------------------|--------|---------|----------------------|
| तः                                             | 沉情報    |         | ログイン                 |
| 銘柄                                             |        | 現在値     | 前日比<br>前日比率          |
| 日経225先物 201706<br><sub>大証 03/14 20:50:53</sub> | 19,49  | 0 个     | +10<br>+0.05%        |
| 日経225ミニ 201704<br><sub>大証 03/14 20:50:58</sub> | 19,49  | 0 个     | +10<br>+0.05%        |
| NYダウ先物 201703<br><sub>大証 03/14 20:50:58</sub>  | 20,84  | 3 ↓     | -152<br>-0.72%       |
| 日経平均VI先物 201704<br>大証 03/14 18:57:17           | 20.2   | 0 ↓     | -0.65<br>-3.12%      |
|                                                |        |         |                      |
| <ul> <li>マレントレイ</li> <li>ア フィリップ証券</li> </ul>  | ¥1.0.7 | 电新時間 03 | /14 20:50:58<br>口座開設 |
| í O                                            | ۱      |         | 88                   |

| タイトルバー   | $\overline{}$                                   | <u>サブメニュー</u>  |
|----------|-------------------------------------------------|----------------|
| 表示されている  |                                                 | タブをタップするとそれぞれ  |
| 画面の大区分を  | •••ocomo 🗢 7:54 PM 🛞 🚍                          | の画面へ移動します。     |
| 確認出来ます。  |                                                 | 画面をスライド操作すること  |
|          | <b>相場表</b> 相隔一覧 気配値 チャー●                        | で、サブメニュー間で行き来す |
|          | 現在値<br>06/28 19:47:55<br>前日比<br>-10<br>歩値2<br>- | ることも可能です。      |
| コンニンツェリマ | 前日比率 -0.25% 步極3 -                               |                |
|          | <u>赤</u>                                        |                |
| 選択された機能毎 | 出来高 3 歩値6 -                                     |                |
| の情報が表示され | 前日帳入 4,010 歩値7 -                                |                |
| ます。      | 高值         4,011         步區0         -          |                |
|          | 安値 4,000 歩値10 -                                 | / グローバルメニュー    |
|          | 帳入值                                             | アイコンをタップすると、   |
|          |                                                 | 各メニューの画面へ移動し   |
|          | 新規注文 決済注文                                       | ます。            |
|          |                                                 |                |

# 3. 利用規約を確認する

アプリの使用を開始する前に利用規約を確認してください。

ログイン時のポップアップで「利用規約」をタップすると利用規約を確認することができます。

|                                    |              | · ·           | 1103                                                                                                    |
|------------------------------------|--------------|---------------|----------------------------------------------------------------------------------------------------|
|                                    |              | ログイン          | < 市況情報                                                                                                    |
| 銘柄                                 | 現在値          | 前日比<br>前日比率   |                                                                                                    |
| 金 201706<br><sup>госом</sup> -     |              | -             | 「すばいと、アラブル検視機制」<br>素数時点、TECパンウィングが最近にす、プログラム及びマニュアル等を会かせてす。<br>ソフウ・スアスというサイトの原則物にはは、フロク・プロ機会を会かせてす。<br>メントングングスというサイトの原則物にはは、フロク・プロ機会を会かせている。例とし、                                                                                                    |
| 很 201706<br>осом                   |              | -             | くいいますよんがい、口田となる実施がい、日本市場のでいた。<br>個人又は本人は熱い、ため時になり、ため市場での開いたが、その市場でので、<br>個人又は本人は熱い、その市場での一次のため、ため市場での一次ので、<br>本ソフトウムアをダウンロード又は東京することによって、お客様は、未満的の音楽後                                                                                                    |
| 日金 201706<br>осом                  | -            | 1             | に実置されることを実現なり刻色されたものとしてす。実現的のな単に調整された<br>い場合、特性はは実施によいからって次要の提供することができませんのでした。<br>のような場合はホソフトウェアのダウンロード又は使用を中止してください。                                                                                                    |
| パラジウ                               |              | -             | ソフトウェア 製品 すぼトレ ミーアプリ                                                                                                    |
| OCOM<br>金ミニ <sup>ユーザーID</sup>      | 47 (<br>47   |               | (原約)<br>第1条<br>単位本の上示事任に引って登録したいでます。こと知って使用を<br>単位される正常知って自然している知道についたのであり<br>の度がなりままの人間であり、その時でのというの確認<br>(の度がなります。人間の人間の人間の人間の人間の人間の人間の人間の人間の人間の人間の人間の人間の人                                                                                                    |
| 日金ミ<br>ocom<br>ガソリ<br>ocom<br>T油 2 | ログイン<br>利用規約 |               | 3年の月間)<br>東京<br>1、東北点、山田市本長期の広めに従っており下かってき、自己の点を見立せ世<br>ヤレニム各専業になてまた。日本のよう、日本のよう、日本のよう、日本のよう、日本のよう、<br>日本のよう、日本のよう、日本のよう、日本のよう、日本のよう、日本のよう、日本のよう、<br>日本のよう、日本のよう、日本のよう、日本のよう、日本のよう、日本のよう、日本のよう、日本のよう、<br>日本のよう、日本のよう、日本のまり、日本のよう、日本のよう, 日本のよう, 日本のより, 日本のより, 日本のより, 日本の, 日本の, 日本, 日本, 日本, 日本, 日本, 日本, 日本, 日本, 日本, 日本 |
| OCOM -                             |              | -             | ます。<br>3、お客様がホソフトウェアを利用できる時間は、弊社が別途定める時間とします。                                                                                                    |
| 原油 201611<br>юсом 06/28 19:53:10   | 30,210       | +50<br>+0.17% | (現的の成立及び終了)<br>第3多<br>1、連載約4、お客様が本ソフトウムアのダウンロード又は採用を提供したときに出力                                                                                                    |
| ゴム 201612<br><sup>Госом</sup>      |              | _             | をむし、本等は「準備など業」を通知されていた。<br>この原料は、メリンドクライを用したいとないの後ま、自然の人体大な登場でいた。<br>ある全なのおシリンドックを発展したいとないの後ま、自然の人体大な登場でいた。<br>ある全なのおシリンドックを消除した。                                                                                                    |
| とうもろこし 201707                      |              | -             |                                                                                                    |
| 1111-11/<br>7/11/7/68              |              | 6/28 19:53:10 |                                                                                                    |
|                                    |              |               |                                                                                                    |

「すばトレ!」にログインします。 画面右上の[ログイン]ボタンをタップします。

| ••••• docomo 😤       | 7:55 PM | (i)           |
|----------------------|---------|---------------|
|                      | 市況情報    | ログイン          |
| 銘柄                   | 現在値     | 前日比率          |
| 金 201706             |         |               |
| тосом -              |         | -             |
| 銀 201706             |         |               |
| ТОСОМ -              |         | -             |
| 白金 201706            |         |               |
| тосом -              |         | -             |
| パラジウム 20170          | 16      |               |
| TOCOM -              |         | -             |
| 金ミニ 201706           | _       |               |
| тосом -              |         | -             |
| 白金ミニ 20170           | 6 _     |               |
| тосом -              |         | -             |
| ガソリン 20170           | 21 _    |               |
| тосом -              |         | -             |
| 灯油 201701            |         |               |
| тосом -              |         |               |
| 原油 201611            | 30.210  | +50           |
| TOCOM 06/28 19:53:10 | ) /     | +0.17%        |
| ゴム 201612            |         |               |
| тосом -              |         | -             |
| とうもろこし 2017          | 07 _    |               |
|                      | 更新時間 06 | 5/28 19:53:10 |
|                      |         |               |
|                      |         |               |

ダイアログが表示されたら、自分のユーザーID とパスワードを入力します。

ユーザーID/パスワードの横に設置されているテキストフォームをタップするとキーボードが表示され ます。

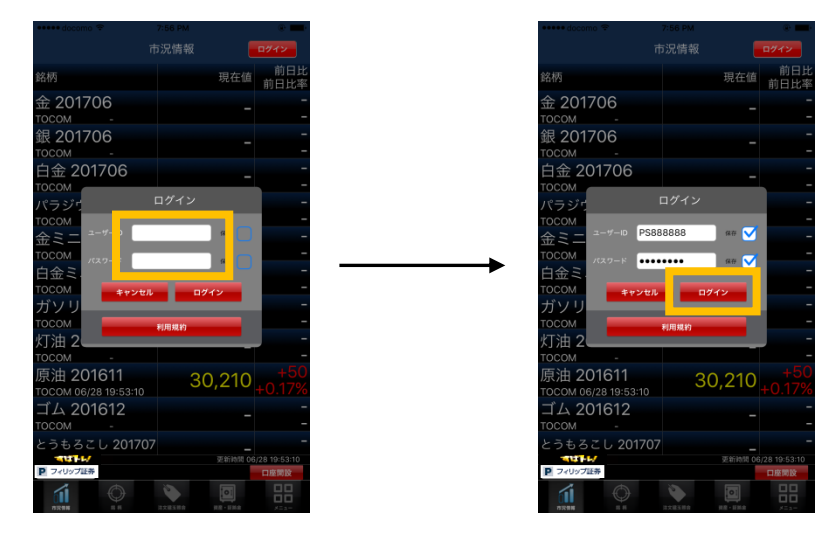

ユーザーID/パスワードを入力後 [ログイン] ボタンをタップすると、ログインすることが出来ます。 その際、入力欄の右の「保存」チェックボックスにチェックを入れることで、次回からの入力を省略す ることができます。 下記の様なアラートダイアログが表示される場合は、ユーザーID またはパスワードを誤っている可能性があります。ID パスワードを再度確認のうえ、ログインしてください。

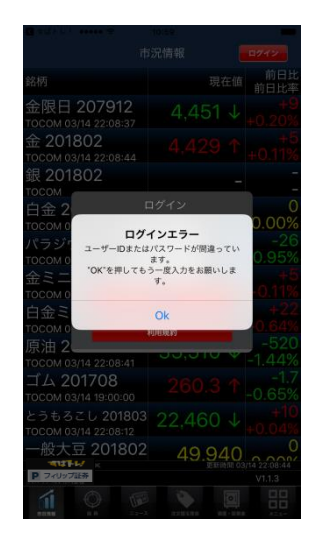

# 5. 相場情報を確認する

相場情報では銘柄別の相場情報を確認できます。

グローバルメニューの「市況情報」をタップすると、相場情報画面を表示します。 相場情報はリアルタイムで自動的に更新されます。

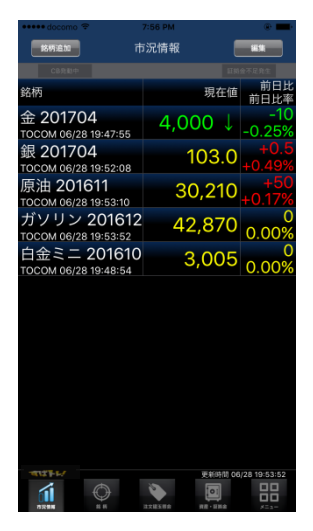

#### 5.1. 銘柄の追加を行う

[銘柄追加] ボタンをタップします。

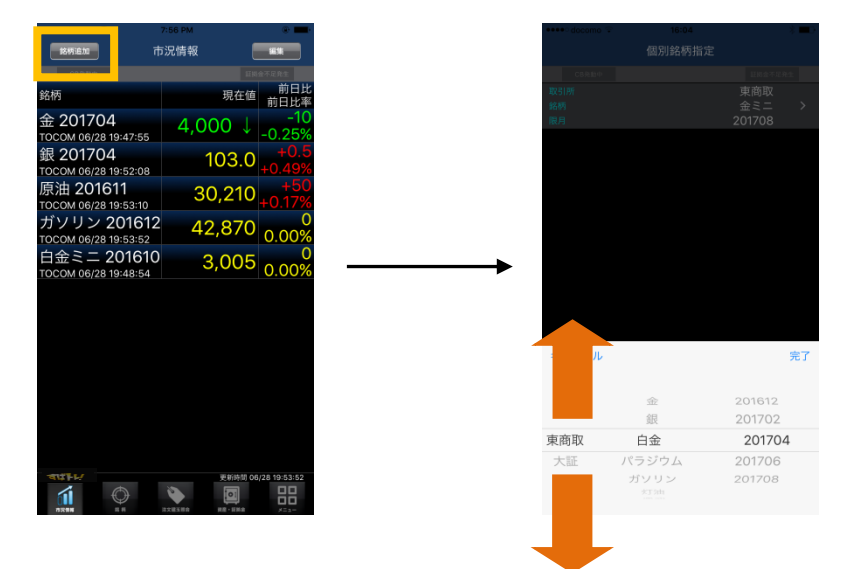

画面下部に表示されるドラムで「取引所」「商品」「限月」を選択します。 各ドラムを縦スライドさせることで項目を変更することが出来ます。

[完了] ボタンをタップすると中央に表示されている項目の銘柄が追加されます。

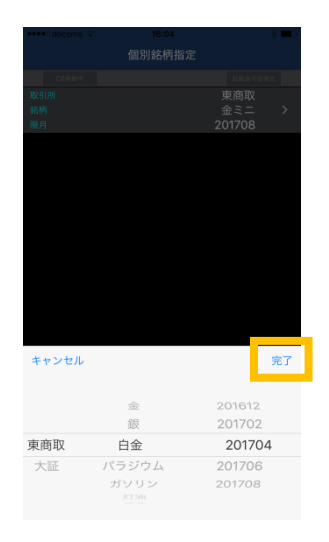

# 5.2. 銘柄の削除、並び替えを行う

銘柄の追加、削除を行う場合は「市況情報」の画面で[編集]ボタンをタップします。

| <b>然明追加</b> 市                       | 沉情報   | -                       |
|-------------------------------------|-------|-------------------------|
| 銘柄                                  | 現在    | E値 前日比<br>前日比率          |
| 金 201704                            | 4,000 | ↓ - <u>10</u><br>-0.25% |
| 銀 201704                            | 103.  | 0 +0.5                  |
| 原油 201611                           | 30,21 | 0 +50<br>+0 17%         |
| ガソリン 201612                         | 42,87 |                         |
| 10COM 06/28 19:53:52<br>白金ミニ 201610 | 3,00  | 0.00%                   |
| TOCOM 06/28 19:48:54                |       | 0.0070                  |
|                                     |       |                         |
|                                     |       |                         |
|                                     |       |                         |
|                                     |       |                         |
|                                     |       |                         |
|                                     |       |                         |
|                                     |       | 106/28 19:53:52         |

この画面では現在登録されている銘柄の一覧が表示されます。

まず、削除をしたい場合は左端に表示されているアイコンをタップします。

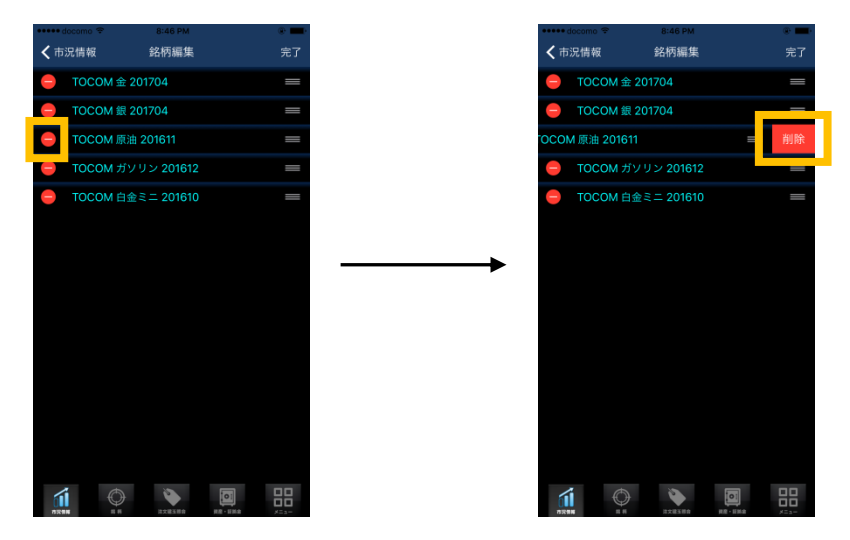

アイコンをタップすると、右端に「削除]ボタンが表示されます。 この削除ボタンをタップすると銘柄を一覧から削除することが可能です。 銘柄の並べ替えは右端のアイコンをタップしながら、上下にスライドさせることで、任意の順番に銘柄 を移動させることが可能です。

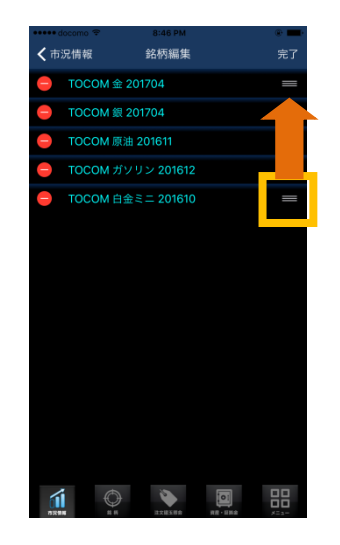

# 6. 相場表を確認する

相場表では個別銘柄の価格情報が確認できます。(※OSEのオプションを除く) 市況情報画面で相場表を確認したい銘柄をタップすると相場表を確認することができます。 相場表はリアルタイムで自動的に更新されます。

|   | ••••• decome 😤                             | 14:55  | <b>—</b> .*                  | ••••• de | come 😤 🛛 14               | :55             | <b>—</b>         |
|---|--------------------------------------------|--------|------------------------------|----------|---------------------------|-----------------|------------------|
|   | 181916/10 TT                               | 況情報    | <b>F.</b>                    | < 戻      | 5 東商取金ミ                   | <b>= 201802</b> |                  |
|   | C1880                                      |        | 而如今不是我生                      | c        |                           |                 |                  |
|   | 銘柄                                         | 現在     | 值 前日比率                       | 相場       | 表 相场一致                    | 氣邪性             | チャート             |
|   | NYシワ元初 201706<br>大証 04/24 14:55:38         | 20,641 | Υ +0.59%                     | 現在值      | 4,500 ↓<br>04/24 14:55:45 | 歩值1             | 4,501            |
|   | 日経225先物 201706                             | 18,900 | ↑ <mark>+250</mark>          | 前日比      | +15                       | 步信2             | 4,500            |
|   | 大量 04/24 14:55:38                          |        | +15                          | 前日比平     | +0.33%                    | 歩値3             | 4,502            |
|   | 並 201002<br>東商取 04/24 14:55:37             | 4,500  | T +0.33%                     | 元如配      | 4,502                     | 步值4             | 4,501            |
|   | 銀 201802                                   | 63.0   | 0.0                          | 震気配      | 4,500                     | 歩(65            | 4,502            |
| _ | ガソリン 201710                                | 10.000 | -40                          | 出来高      | 2197                      | <b>歩値6</b>      | 4,501            |
| ľ | 東商取 04/24 14:55:37                         |        | -0.00%                       |          | 4,485                     | 步伸7             | 4,499            |
|   | 金ミニ 201802<br>#商取 04/24 14:55:36           | 4,500  | ↓ +15<br>+0.33%              | 始而       | 4,482                     | 歩值8             | 4,501            |
|   | 日金限日 207912                                | 3,475  | 1 <u>+4</u> 2                | 高竹       | 4,505                     | 步(#9            | 4,499            |
|   | 東商取 04/24 14:55:37                         |        | +1.22%                       | 安值       | 4,479                     | 歩值10            | 4,502            |
|   | とつもろこし 201803<br>東商取 04/24 14:55:24        | 21,310 | ↑ <u>+1.04%</u>              | 接入护      |                           |                 |                  |
|   | 金 201704<br><sub>東商取 04/24</sub> 14:55:28  | 4,515  | ↑ <mark>+19</mark><br>+0.42% |          |                           |                 |                  |
|   | 小豆 201709<br><sub>東商取 04/24</sub> 12:04:44 | 11,640 | ↓ 0<br>0.00%                 |          |                           |                 |                  |
|   | 日経平均VI 先物 201705<br>大証 04/24 14:07:27      | 17.60  | ↑ -0.55<br>-3.03%            |          | 新规注文                      | 決測              | 进文               |
|   |                                            | v 191  | 04/24 14:55:38               |          | 0                         |                 | N 64/24 14:55:40 |

# 7. 相場一覧を確認する

相場表画面から上部の「相場一覧」をタップするか、画面を左にスライドさせることで、相場一覧を確認することができます。

相場一覧はリアルタイムで自動的に更新されます。

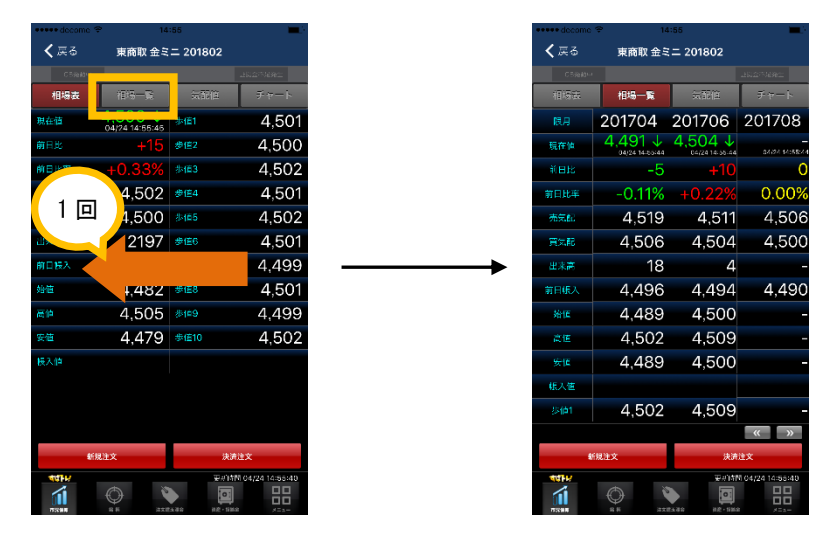

画面下部のボタンをタップすると表示されている限月を切り替えることが可能です。相場一覧では個別 銘柄の相場表を最大6限月分表示します。

| ••••• decome |                           |                | <b></b>         |
|--------------|---------------------------|----------------|-----------------|
| く 戻る         | 東商取 金ミ                    | = 201802       |                 |
|              |                           |                | 上印合市场第二         |
| 相場表          | 相場一覧                      | 気配値            | チャート            |
| 限月           | 201704                    | 201706         | 201708          |
| 现在他          | 4,491 ↓<br>04/24 14/50/44 | <b>4,504</b> ↓ | 06/24 14:5B:44  |
| 前日比          | -5                        | +10            | 0               |
| 前日比率         | -0.11%                    | +0.22%         | 0.00%           |
| 売気配          | 4,519                     | 4,511          | 4,506           |
| 青葉龍          | 4,506                     | 4,504          | 4,500           |
| 出来高          | 18                        | 4              | -               |
| 前日低入         | 4,496                     | 4,494          | 4,490           |
| 始值           | 4,489                     | 4,500          | -               |
| 高恒           | 4,502                     | 4,509          | -               |
|              | 4,489                     | 4,500          | -               |
| 根人恒          |                           |                |                 |
|              | 4,502                     | 4,509          |                 |
| _            |                           |                | « »             |
| 46           | 规注文                       | 決調             | ах              |
| HIP<br>III   | O V                       |                | 104/24 14:55:40 |

# 8. 気配値を確認する

気配値では個別銘柄の売気配/買気配を最大10本ずつ確認することができます。

相場表画面から上部の「気配値」をタップするか、画面を左に2回スライドさせることで、気配値を確認することができます。

気配値はリアルタイムで自動的に更新されます。

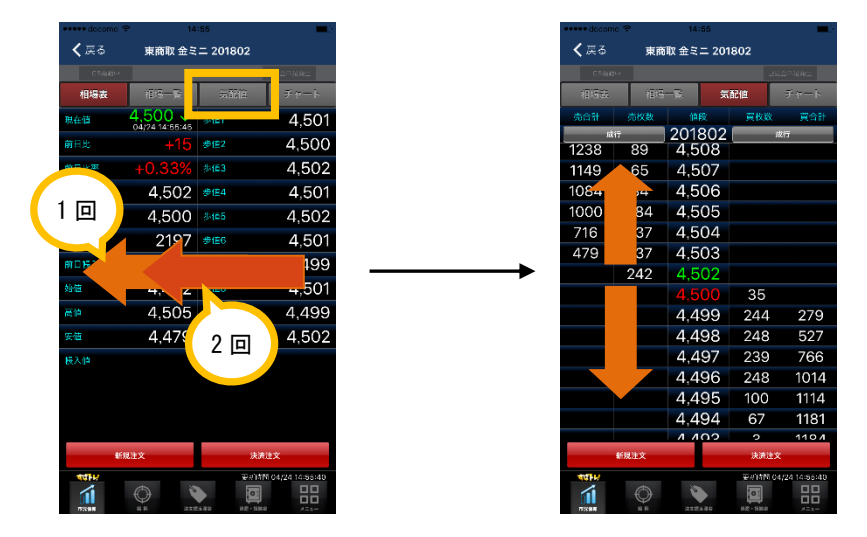

気配値は上下にスライドさせて情報を閲覧することが可能です。

#### 9. チャートについて

#### 9.1. チャートを確認する

チャートでは個別銘柄のチャート情報を確認することができます。

相場表画面から上部の「チャート」をタップするか、画面を左に3回スライドさせることで、チャート を確認することができます。

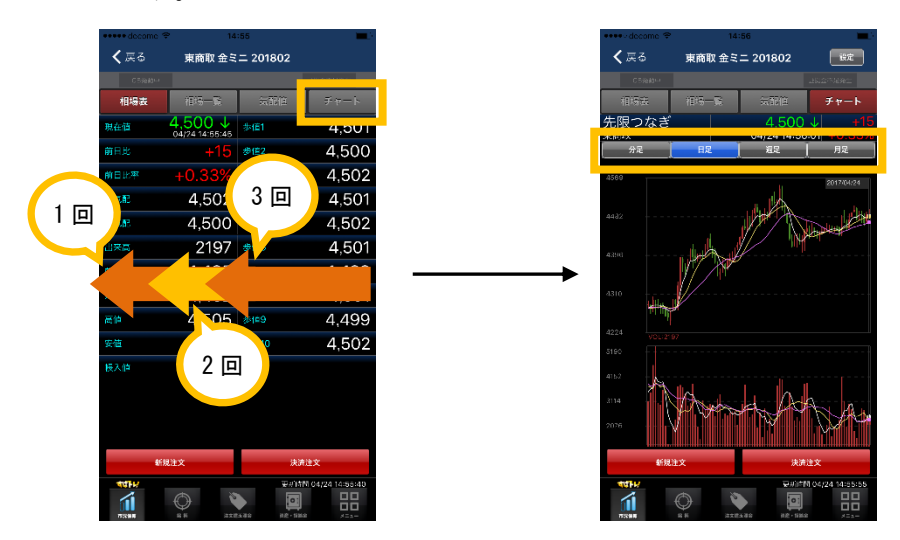

デフォルトとして、東京商品取引所(TOCOM)では『先限つなぎ(その時の先限をつなぎ合わせたチャート)』、大阪証券取引所(OSE)では『当限つなぎ(いちばん期限の近い限月をつなぎ合わせたチャート)』で表示されます。

また、チャートの足種別は[分足]、[日足]、[週足]、[月足]ボタンをタップすることで切り替えが可 能です。

上段チャートで「単純移動平均線」、下段チャートで「出来高」または、「MACD」が表示されます。

【東京商品取引所(TOCOM)】

【大阪証券取引所(OSE)】

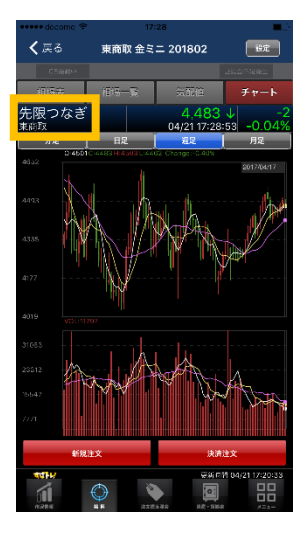

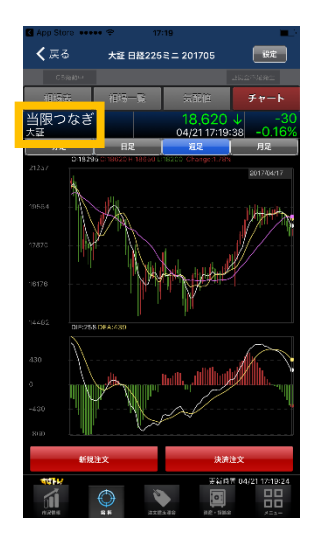

#### 9.2. チャートを設定する

チャート上部の[設定]ボタンをタップすると、「チャート設定」が表示され、限月やテクニカル指標を 設定します。

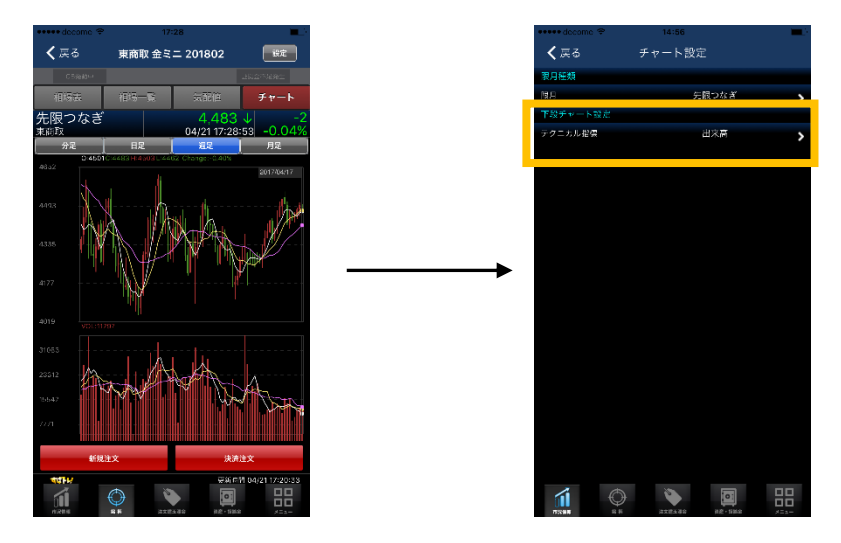

下部チャート設定の「テクニカル指標」を選択し、各ドラムを縦スライドさせることで項目を変更する ことが出来ます。

[戻る] ボタンをタップすると下段チャートが変更されます。

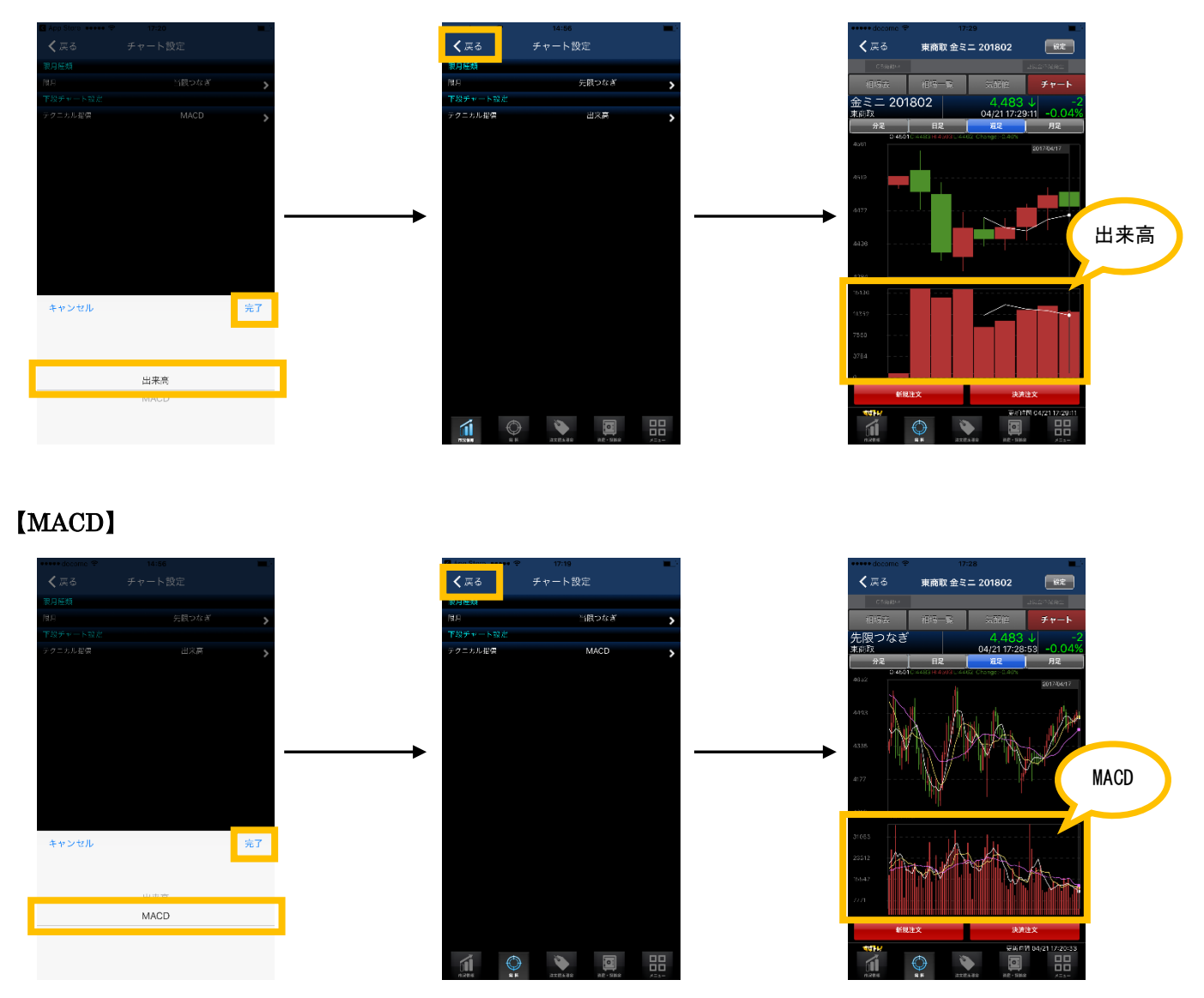

【出来高】

※デフォルトでは、東京商品取引所『先限つなぎ』、大阪証券取引所『当限つなぎ』のチャートが表示さ れ、当該限月を選択することにより、当該限月のチャートが表示され、「設定」により、繋ぎ足となり ますが当該限月の繋ぎ足で表示ではなく、東京商品取引所『先限つなぎ』、大阪証券取引所『当限つなぎ』 で表示されます。

# 10. 銘柄を指定して情報を確認する

銘柄を指定して、相場情報を確認します。

グローバルメニューの「銘柄」をタップすると個別銘柄指定画面を表示し、個別銘柄の指定、確認をす ることができます。

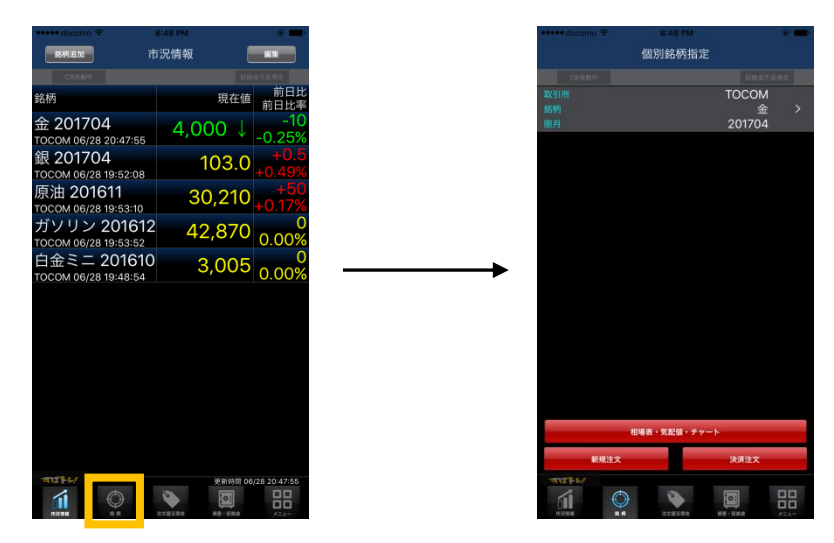

## 11. 新規注文を行う

### 11.1. シングルで新規注文を行う

市況情報から注文したい銘柄をタップし、さらに左下にある[新規注文]ボタンをタップ、または、個 別銘柄指定画面から注文したい銘柄を選択し、[新規注文]ボタンをタップします。

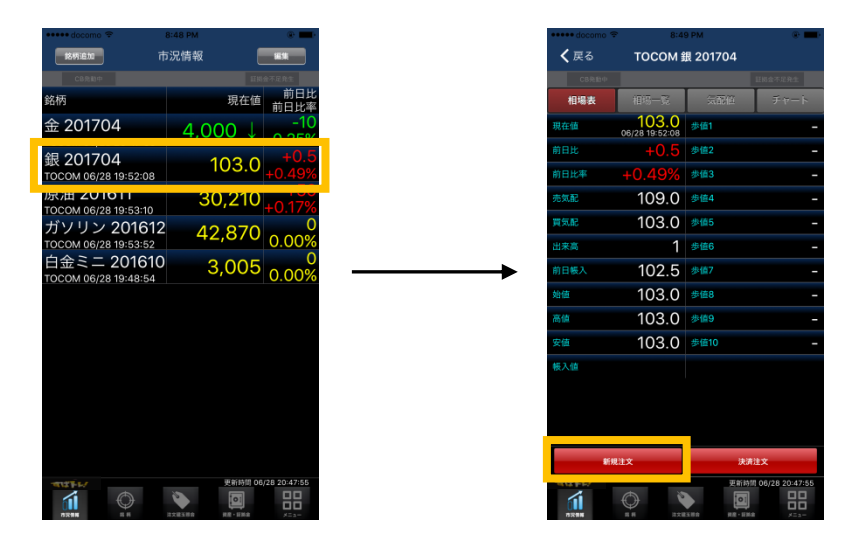

売買、枚数、執行条件などを選択し [次へ] ボタンをタップします。 注文を確定させる場合は [注文] ボタンをタップしてください。これで注文が確定されます。

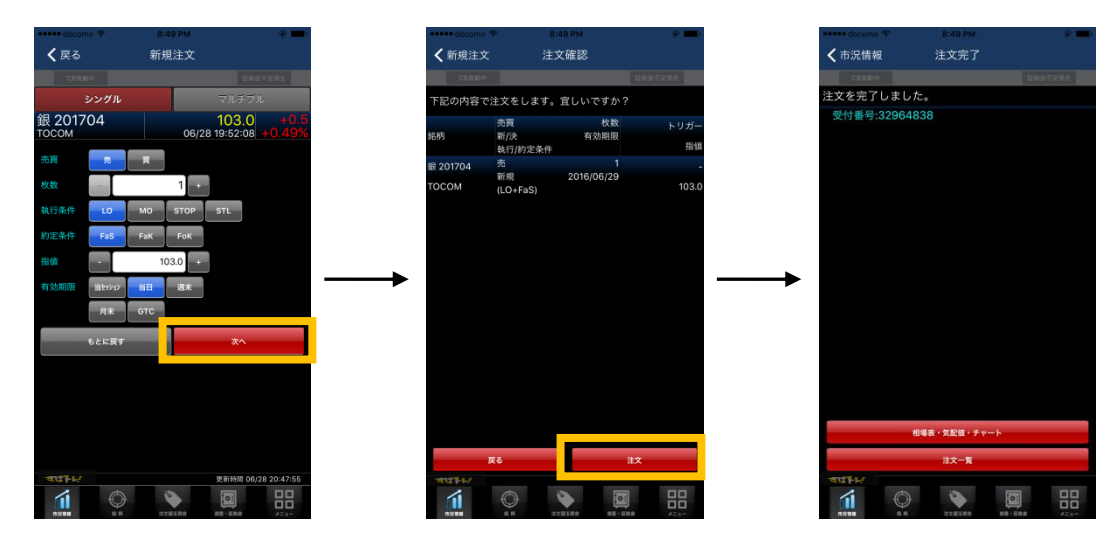

[注文一覧] ボタンをタップすることで注文の確認をすることができます。

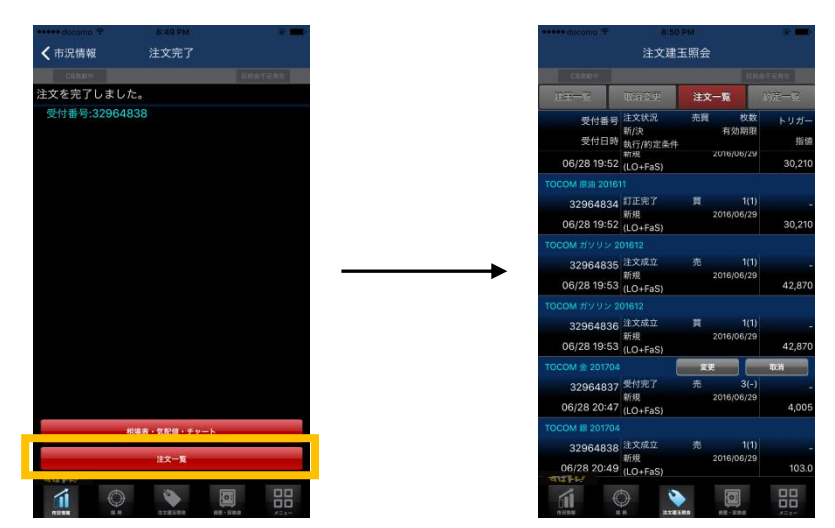

※OSEのオプション注文も出来ます。

| esees doce  | imo 👻  |       |        |                  | -          |
|-------------|--------|-------|--------|------------------|------------|
| く 戻る        |        | 新     | 規注文    |                  |            |
|             |        |       |        |                  |            |
| 日経225<br>大証 | OP 201 | 704   | 03/    | -<br>14 16:03:02 | 0.00%      |
|             |        | >     | 行使価格   |                  | 8500 >     |
|             | 売      | Ħ     |        |                  |            |
| 枚数          | - 7    |       | 1      |                  |            |
|             | LO     | мо    | STOP   | STL              |            |
|             | FaS    | FaK   | FoK    |                  |            |
|             |        |       | 0 +    |                  |            |
| 有効期限        | 03/15  | 03/16 | 03/17  |                  |            |
|             | 03/21  | 03/22 | GTC    |                  |            |
|             | もとに戻す  | _     |        | ×^               | 2          |
|             |        |       |        |                  |            |
|             |        |       |        |                  |            |
|             |        |       |        |                  |            |
|             |        |       |        |                  |            |
|             |        |       |        |                  |            |
|             |        |       |        |                  |            |
| ALL DE      |        |       |        | 更新新闻 03/1        | 4 20:50:24 |
| í.          | 0      |       | -      |                  | 88         |
|             |        |       | ****** | 100.100          |            |

## 11.2. マルチプルで新規注文を行う

シングルと同じ手順で市況情報から注文したい銘柄をタップし、さらに左下にある[新規注文]ボタン をタップ、または、個別銘柄指定画面から注文したい銘柄を選択し、[新規注文]ボタンをタップします。 新規注文の画面から上部の「マルチプル」をタップするか、画面を左にスライドさせることで、マルチ プルで注文を行うことができます。

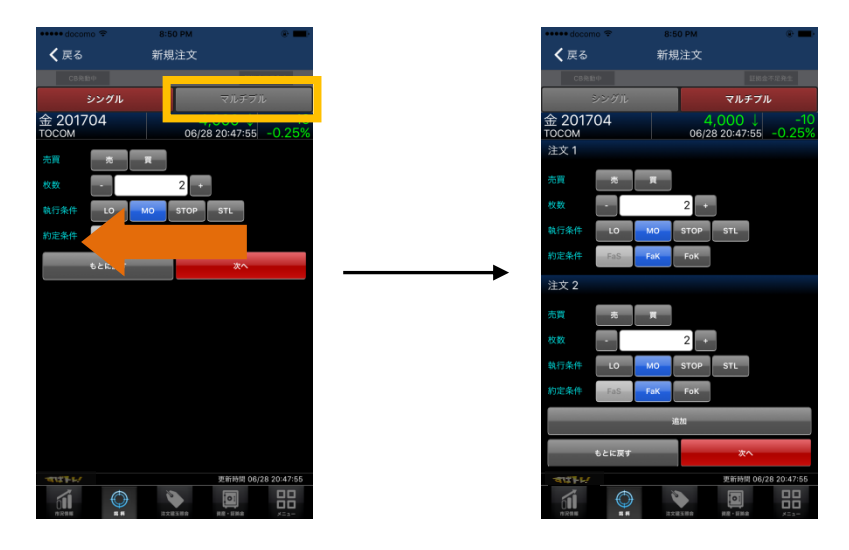

一次注文、二次注文をそれぞれで売買、枚数、執行条件などを選択し[次へ]ボタンをタップします。

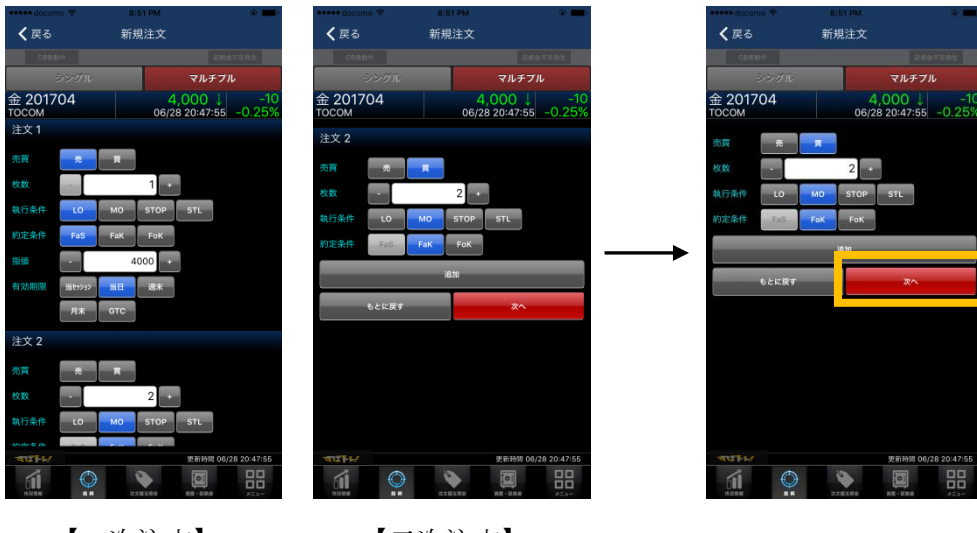

【一次注文】

【二次注文】

2つ以上を注文する場合は「追加」のボタンで項目を追加します。
(※追加数は最大10件までとなります。)
キャンセルする場合は[もとに戻す]ボタンをタップします。

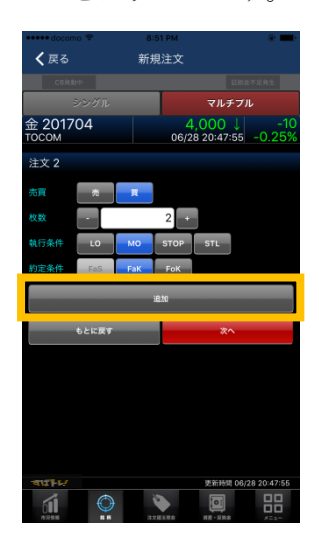

※その他の特殊注文(IF-DONE、IFD-OCO)については、現在開発中です。

# 12. 決済注文

#### 12.1. シングルで決済注文を行う

シングルで決済注文を行う場合は、市況情報から注文したい銘柄をタップします。 さらに右下にある[決済注文]ボタンをタップすると、建玉詳細のページへ移動します。 注文したい建玉を選択し、[決済]ボタンをタップすると選択した建玉についての注文画面が表示される ので各注文に対し売買、枚数、執行条件などを選択し[次へ]ボタンをタップします。

| •••••• docomo 奈<br>终终追加 | 9:02 PM<br>市況情報   | 81                    | ***** docomo ♥<br>く戻る | 9:02 PM<br>TOCOM 銀 201704<br>建玉詳細 | ÷ 💷 •              |
|-------------------------|-------------------|-----------------------|-----------------------|-----------------------------------|--------------------|
| CBRN中                   |                   | <b>田料会不足充生</b>        | Canale (              |                                   | DISTRAT            |
| 銘柄                      | ł                 | 現在値 前日比<br>前日比率       | 受付番号<br>約定日時          | 建玉値<br>現在値                        | 值洗金<br>(約)57第0末988 |
| 金 201704                | 4 000             | -10                   | 17298617              | 売建 103.0                          | 0                  |
|                         |                   | 0.20%                 | 06/28 19:52           | 1(1) 103.0                        | -2,500             |
| 銀 201704                | 10                | 2 0 +0.5              | 17298616              | 真建 103.0                          | 0                  |
| TOCOM 06/28 20:49       | 9:48              | 3.0 <sub>+0.49%</sub> | 06/28 19:52           | 1(1) 103.0                        | -2,500             |
| 展出 201611               | 20 4              | 210 100               | 17298622              | 寛建 103.0                          | 0                  |
| TOCOM 06/28 19:53       | 10 <b>30,</b>     | +0.17%                | 06/28 20:49           | 1(1) 103.0                        | -2,500             |
| ガソリン 201                | 612 4.2 0         | 070                   | 17298623              | 売建 103.0                          | 0                  |
| TOCOM 06/28 19:53       | 52 4Z,C           | 0.00%                 | 06/28 20:49           | 1(1) 103.0                        | -2,500             |
| <u>п ж &lt; 201</u>     | 54 3,C            | 005 <u>0.00%</u>      |                       | 8.8                               |                    |
|                         | же<br>17.03.00 ре | 新時間 06/28 20:49:48    |                       |                                   |                    |

注文を確定させる場合は[注文]ボタンをタップしてください。これで注文が確定されます。

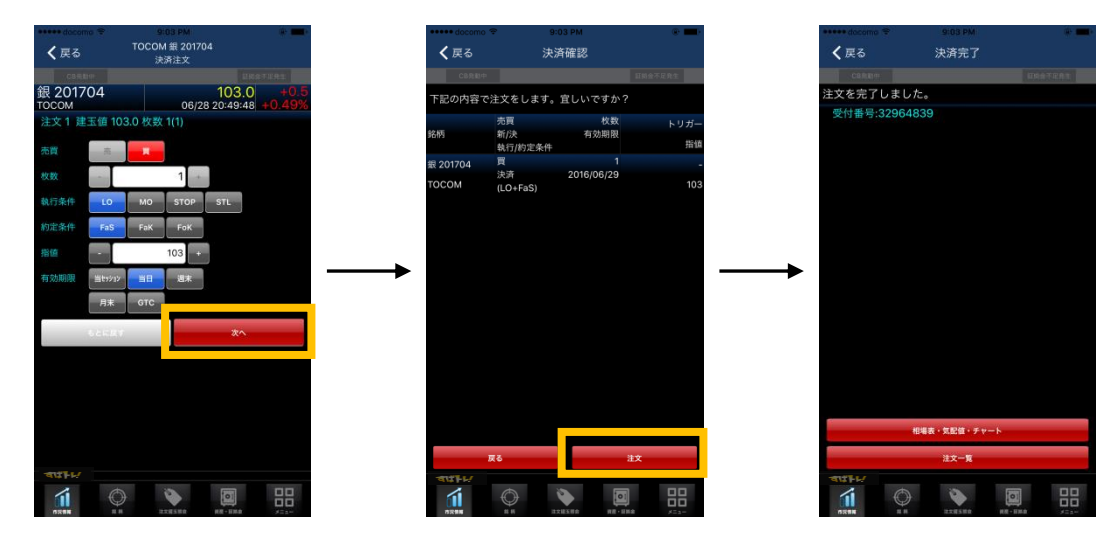

※その他の特殊注文(OCO)については、現在開発中です。

# 13. 注文建玉を確認する

グローバルメニューの「注文建玉照会」をタップすると建玉一覧が表示され、建玉を確認することがで きます。

|                      |       | · ·                           | eeeee docon | 5 <del>4</del> 19:03        |
|----------------------|-------|-------------------------------|-------------|-----------------------------|
| ħ                    | 5況情報  | 18.98                         | 東南取         | 注文建玉照会                      |
|                      |       |                               | CBAL        | •                           |
|                      | 現在    | 王値 前日比率                       | 建玉一覧        | 取消交更 注文一覧                   |
| 04                   | 4,000 | ↓ -10<br>-0.25%               | 現在          | 值 売建 売平#<br>貫建 買平#          |
| 04                   | 102   | o +0.5                        | 東商取パ        |                             |
| 8 21:03:12           | 103   | .0+0.49%                      | 1.7         | 61 -<br>1(1) 2,538          |
| 611                  | 30,21 | 10 <mark>+50</mark><br>+0 17% | 東商取 白       |                             |
| 201612               | 42.87 | 70 0 000                      | 4.1         | 38 -<br>1(1) 3.495          |
| 3 19:53:52           | 42,07 | 0.00%                         | 東商取 金       |                             |
| 201610<br>8 19:48:54 | 3,00  | )5 <sub>0.00%</sub>           | 4,5         | 24                          |
|                      |       |                               | 東商取 金       |                             |
|                      |       |                               | 4,5         | 24 7(7) 4,398<br>7(7) 4,257 |
|                      |       |                               | 東商取 銀       |                             |
|                      |       |                               | 54          | 3.0 <sup>3(3)</sup> - 109.  |
|                      |       |                               | 東商取白        | 金 201704                    |
|                      |       |                               | 4.1         | 38 -<br>1(1) 3,495          |
|                      |       |                               | 東商取 金       |                             |
|                      |       |                               | 4.2         | 01 - 4,400                  |
| $\bigcirc$           |       | htt) 06/28 21:03:12           |             | ()<br>()                    |

TOCOM、OSE それぞれの口座開設済のユーザーは、左上のボタンより取引所の切替えが可能です。

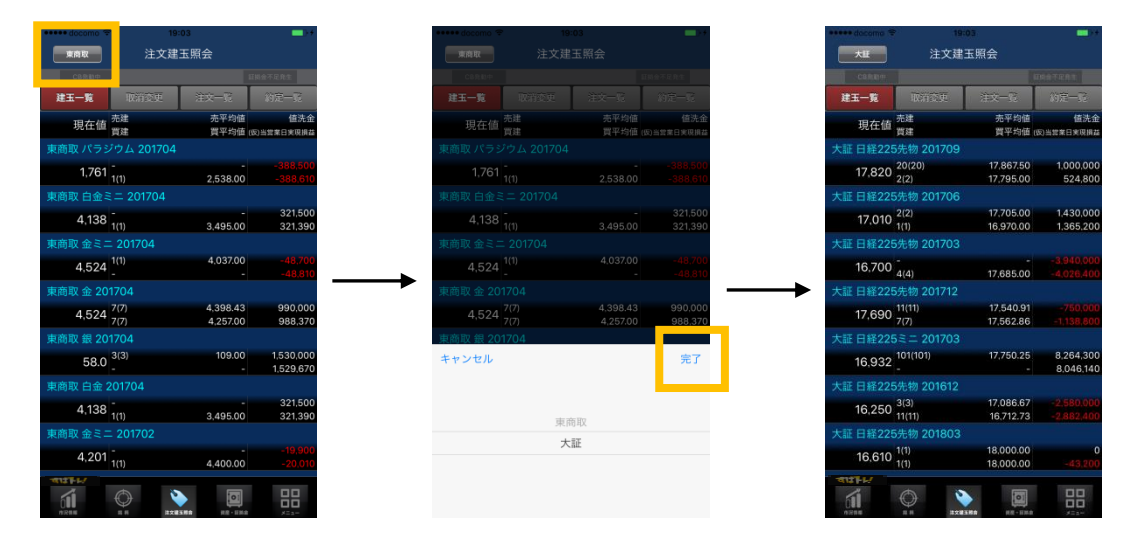

建玉をタップすると、建玉詳細画面が表示され、そこから決済注文を行うことも可能です。

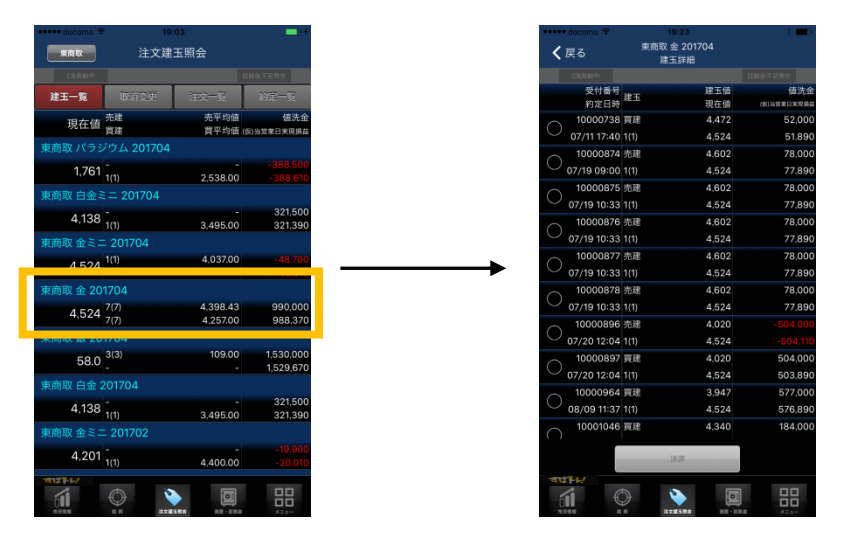

# 14. 注文の取消、変更を行う

注文建玉照会の画面から「取消変更」のタブをタップするか、画面を左にスライドさせることで、取引 を取消/変更することができます。

変更の場合、変更したい注文を選択し、[変更] ボタンをタップすると選択した注文についての変更注文 画面が表示されるので選択した各注文に対し枚数、指値などを変更し [次へ] ボタンをタップします。

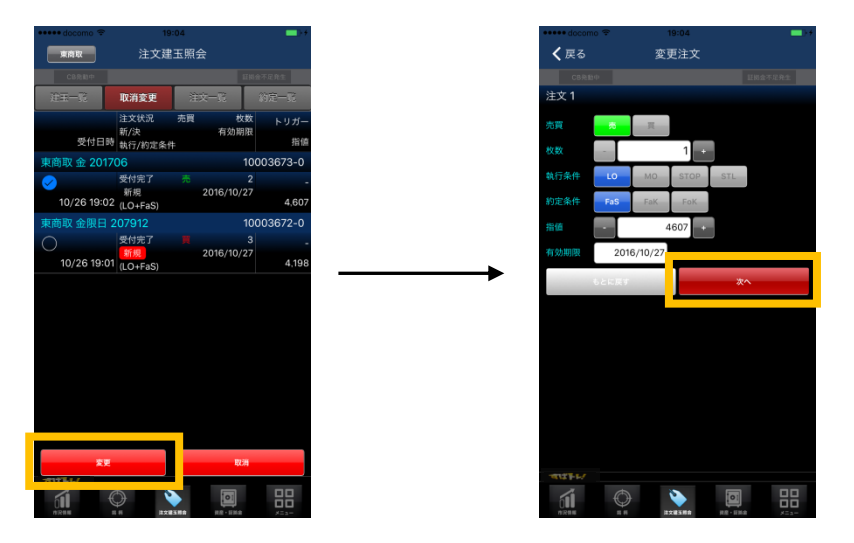

変更注文を確定させる場合は[注文]ボタンをタップしてください。これで変更注文が確定されます。

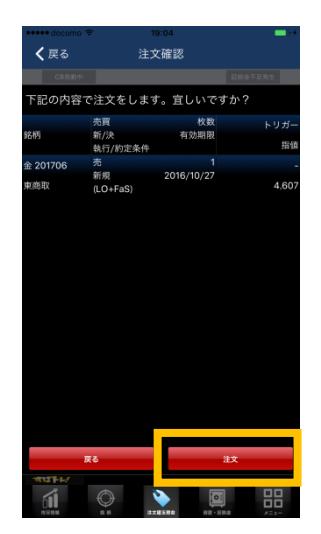

取消の場合、取消したい注文を選択し、[取消] ボタンをタップすると選択した注文についての取消注文 確認画面が表示されるので、宜しければ [取消] ボタンをタップします。これで取消注文が確定されま す。

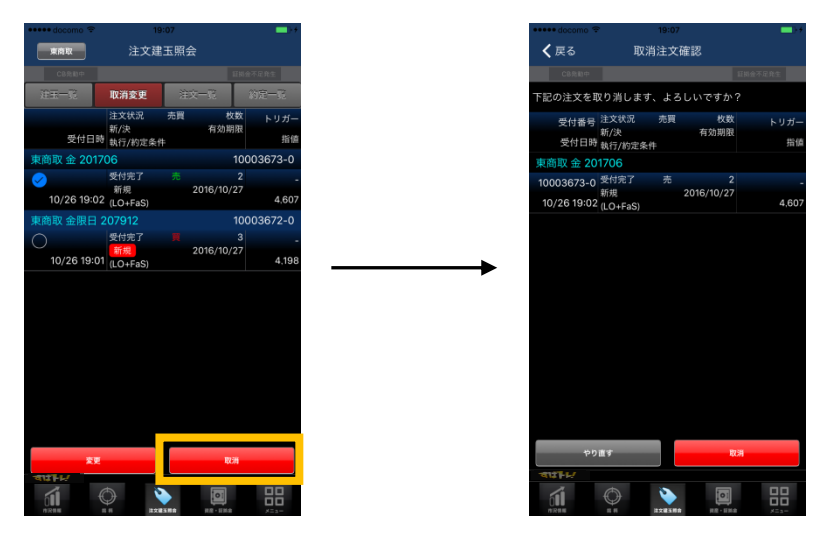

注文建玉照会の画面から「注文一覧」のタブをタップするか、画面を左に 2 回スライドさせることで、 注文一覧を表示することができます。

| 東商取          | 汪又建            | 土照会            |          |       |  |  |
|--------------|----------------|----------------|----------|-------|--|--|
|              |                |                |          | 全不足発生 |  |  |
| 注王一覧         | 取消变更           | 注文一            | SE .     | 約定一覧  |  |  |
| 受付番号         | 注文状况           | 売買             | 枚数       | トリガー  |  |  |
| 受付日期         | 新/决<br>執行/約定条件 |                | 有効局限     | 指值    |  |  |
|              |                |                |          |       |  |  |
| 10003668     | 3 注文成立         |                | 2(2)     | -     |  |  |
| 10/26 16:50  | 新規<br>(LO+FaS) | 20             | 16/10/27 | 4,223 |  |  |
|              |                |                |          |       |  |  |
| 10003669     | 注文成立           |                | 2(2)     | -     |  |  |
| 10/26 16:5   | 新現<br>(LO+FaS) | 20             | 16/10/27 | 4,093 |  |  |
| 東商取 金 201708 |                |                |          |       |  |  |
| 10003670     | 取消完了           |                | 3(-)     | -     |  |  |
| 10/26 16:5   | 新規<br>(LO+FaS) |                | GTC      | 4,024 |  |  |
|              |                |                |          |       |  |  |
| 1000367      | 注文成立           | 買              | 3(3)     | -     |  |  |
| 10/26 17:14  | 新現<br>(LO+FaS) | 20             | 16/10/27 | 4,215 |  |  |
|              |                | 安見             |          | 取消    |  |  |
| 1000367:     | 受付完了           |                | 3(-)     | -     |  |  |
| 10/26 19:0   | 新規<br>(LO+FaS) | 20             | 16/10/27 | 4,198 |  |  |
| 東商取 金 201706 |                |                |          |       |  |  |
|              |                |                |          |       |  |  |
| CII 4        |                | х <b>и</b> я – | <b>1</b> |       |  |  |

注文一覧から、各注文に対し取消/変更を行うことも可能です。

| 🚥 docomo 😤  | 19:07                     |      |            |       |       |  |
|-------------|---------------------------|------|------------|-------|-------|--|
| 東南収         | 注文题                       | 【玉照会 |            |       |       |  |
|             |                           |      |            |       |       |  |
| 注重一致        |                           | 注文   | - <b>%</b> | 約定一   |       |  |
| 受付番号        | 注文状況<br>新/決               | 売買   | 枚<br>有効期   | 数トリ   | ガー    |  |
| 受付日時        | 執行/約定条                    | 件    |            |       | 指值    |  |
|             |                           |      |            |       |       |  |
| 10003668    | 注文成立                      |      | 2          | (2)   |       |  |
| 10/26 16:50 | शाशः<br>(LO+FaS)          |      | 2016/10/   | -     | 4,223 |  |
|             |                           |      |            |       |       |  |
| 10003669    | 注文成立                      |      |            | (2)   |       |  |
| 10/26 16:51 | 新規 2016/10/27<br>(LO+FaS) |      | 27 4       | 4,093 |       |  |
|             |                           |      |            |       |       |  |
| 10003670    | 取消完了                      |      | 3          |       |       |  |
| 10/26 16:51 | 新規<br>(LO+FaS)            |      | G          | TC 2  | ,024  |  |
|             |                           |      |            |       |       |  |
| 10003671    | 注文成立                      |      | 3(         | (3)   |       |  |
| 10/26 17:14 | 新規<br>(LO+FaS)            |      | 2016/10/   | 27    |       |  |
|             | 12                        | 25   |            | 取消    |       |  |
| 10003672    | 受付完了                      |      | 2          | ()    |       |  |
| 10/26 19:01 | 新現<br>(LO+FaS)            |      | 2016/10/   |       | 1,198 |  |
|             |                           |      |            |       |       |  |
| 113FH/      |                           |      |            |       |       |  |
|             |                           | NXMR |            |       | 3     |  |

### 16. 約定を確認する

注文建玉照会の画面から「約定一覧」のタブをタップするか、画面を左に 3 回スライドさせることで、 注文一覧を表示することができます。

約定一覧の銘柄をタップすると約定詳細を確認することができます。

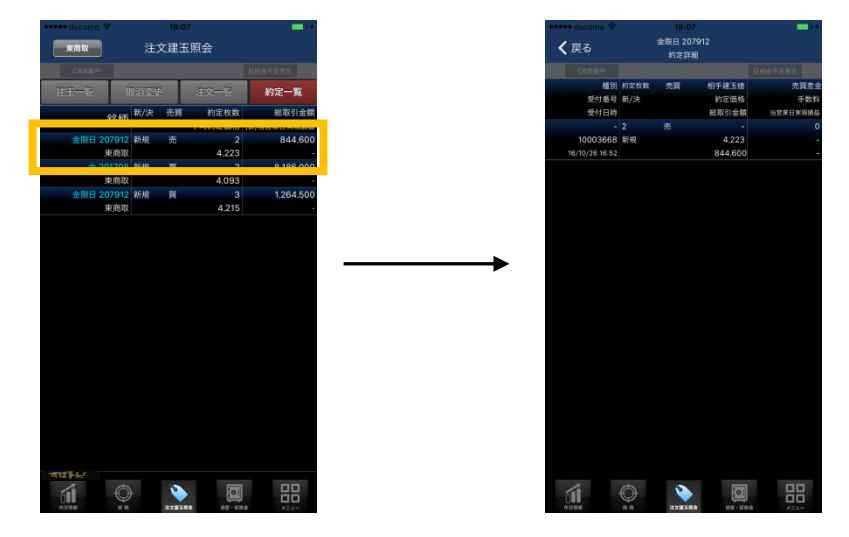

# 17. 資産・証拠金について

#### 17.1. 取引所、値洗い合計を確認する

グローバルメニューの「資産・証拠金」をタップすると取引所、値洗い合計が表示され、ポートフォリ オを確認することができます。

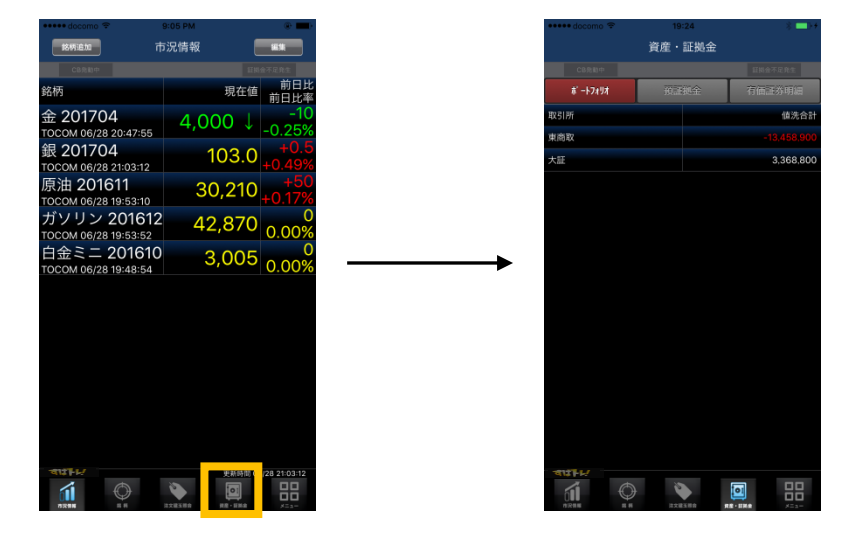

#### 17.2. 預証拠金を確認する

資金・証拠金の画面から「預証拠金」のタブをタップするか、画面を左にスライドさせることで、預証 拠金(預かり、証拠金、値洗い)を確認することができます。

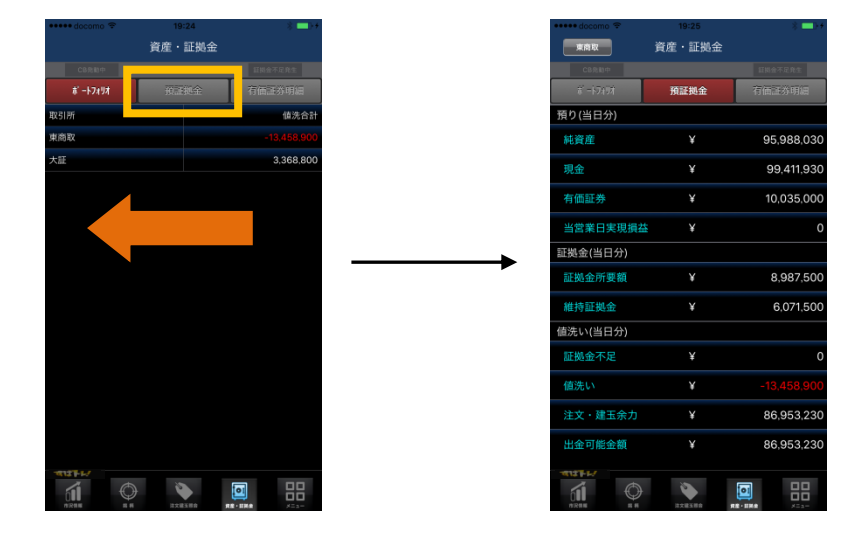

TOCOM、OSE それぞれの口座開設済のユーザーは、左上のボタンより取引所の切替えが可能です。

|                        | 19:25  | \$ <b>—</b> )+  |
|------------------------|--------|-----------------|
| 東商取                    | 資産・証拠金 |                 |
|                        |        | <b>日料会不足</b> 発生 |
| ā <sup>°</sup> −1•749¥ | 預証拠金   | 有価証券明細          |
| 預り(当日分)                |        |                 |
| 純資産                    |        | 95,988,030      |
| 現金                     | ¥      | 99,411,930      |
| 有価証券                   | ¥      | 10,035,000      |
| 当営業日実現損益               | ¥      | 0               |
| 証拠金(当日分)               |        |                 |
| 証拠金所要額                 |        | 8,987,500       |
| 維持証拠金                  | ¥      | 6.071,500       |
| 値洗い(当日分)               |        |                 |
| 証拠金不足                  |        | 0               |
| 値洗い                    | ¥      | -13,458,900     |
| 注文・建玉余力                | ¥      | 86,953,230      |
| 出金可能金額                 | ¥      | 86,953,230      |
|                        |        |                 |

#### 17.3. 有価証券明細を確認する

資金・証拠金の画面から「有価証券明細」のタブをタップするか、画面を左に 2 回スライドさせることで、有価証券明細を確認することができます。

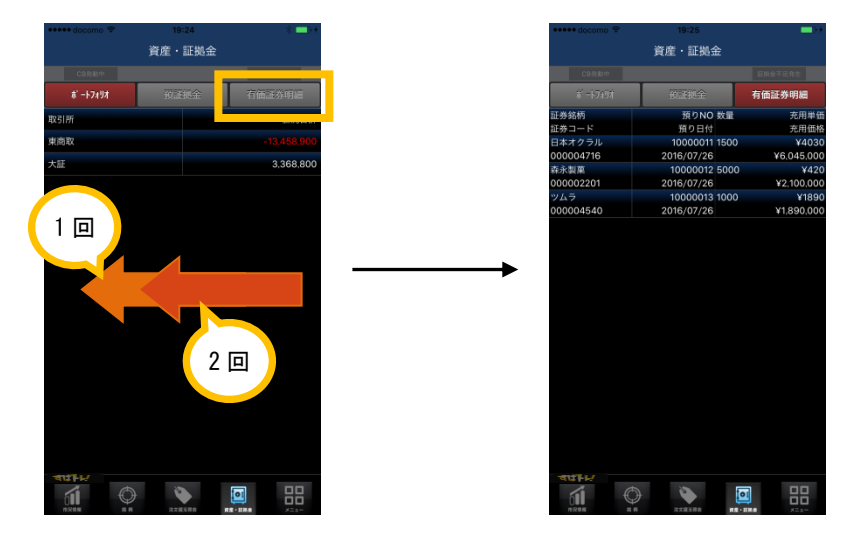

# 18. ユーザー設定を変更する

#### 18.1. 顧客情報を確認する

グローバルメニューの「メニュー」をタップすると、メニュー一覧が表示されるので、メニュー一覧に ある「顧客情報」をタップします。

| ••••• docomo |    |  | - 1 P P |
|--------------|----|--|---------|
|              |    |  | コグアウト   |
|              |    |  | 2不足発生   |
| ユーザー設定       |    |  |         |
| 顧客情報         |    |  | >       |
| パスワード変       | 更  |  | >       |
| ユーザー設定       | 変更 |  | >       |
| 入出金          |    |  |         |
| 出金依頼         |    |  | >       |
| 入出金履歴        |    |  | >       |
|              |    |  |         |
|              |    |  |         |
|              |    |  |         |
|              |    |  |         |
| <b>ARAN</b>  |    |  | 853-    |

ログインしているユーザーの「ユーザーID」「ユーザー名」「手数料種別」を確認することができます。

| 🚥 docomo 😤 | 19:26 | -       | *                   | 🚥 docomo 😤  | 9:06 PM | •        |
|------------|-------|---------|---------------------|-------------|---------|----------|
|            |       | ログアウト   |                     | <b>く</b> 戻る | 顧客情報    |          |
| CBREP      |       | 证据金不足発生 |                     | お客様番号       |         | PS000378 |
|            |       |         |                     | 7-#-2       |         | プレミアティトク |
| 顧客情報       |       | >       |                     | - / -       |         | 70377712 |
| ハスワート変更    |       | ~       |                     | 手数料         |         |          |
| ユーザー設定変更   |       | >       |                     |             |         |          |
| 入出金        |       |         |                     |             |         |          |
| 出金依頼       |       | >       |                     |             |         |          |
| 入出金履歴      |       | >       |                     |             |         |          |
|            |       |         | $ \longrightarrow $ |             |         |          |
|            |       |         |                     |             |         |          |
|            |       |         |                     |             |         |          |
|            |       |         |                     |             |         |          |
|            |       |         |                     |             |         |          |
|            |       |         |                     |             |         |          |
|            |       |         |                     |             |         |          |
|            |       |         |                     |             |         |          |
|            |       |         |                     |             |         |          |
|            |       |         |                     |             |         |          |

#### 18.2. ログインパスワードを変更する

グローバルメニューの「メニュー」をタップすると、メニュー一覧が表示されるので、メニュー一覧に ある「パスワード変更」をタップします。

「既存パスワード」の横に設置されているテキストフォームをタップし、現在のパスワードを入力しま す。

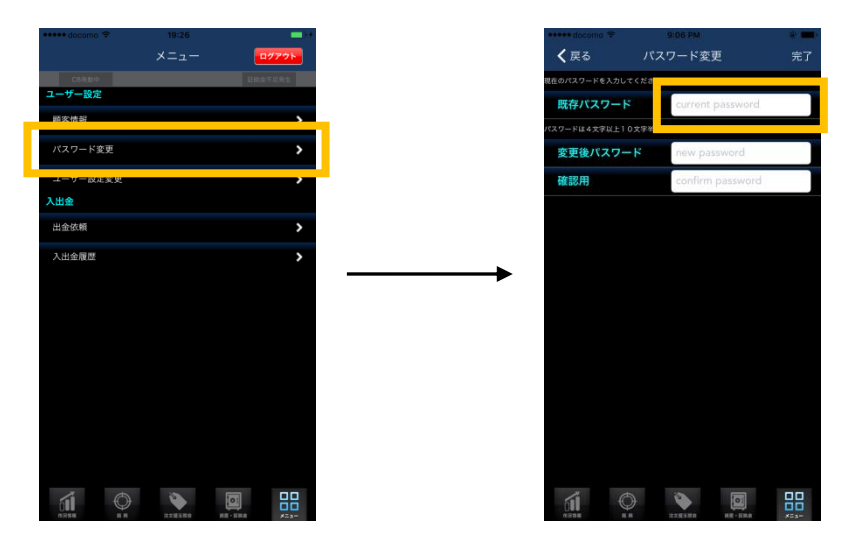

既存パスワードの入力後、変更したいパスワードを「変更後パスワード/確認用」の横に設置されているテキストフォームに入力します。

変更後パスワード、確認用が一致しないと正常にパスワード変更ができないので、ご注意ください。

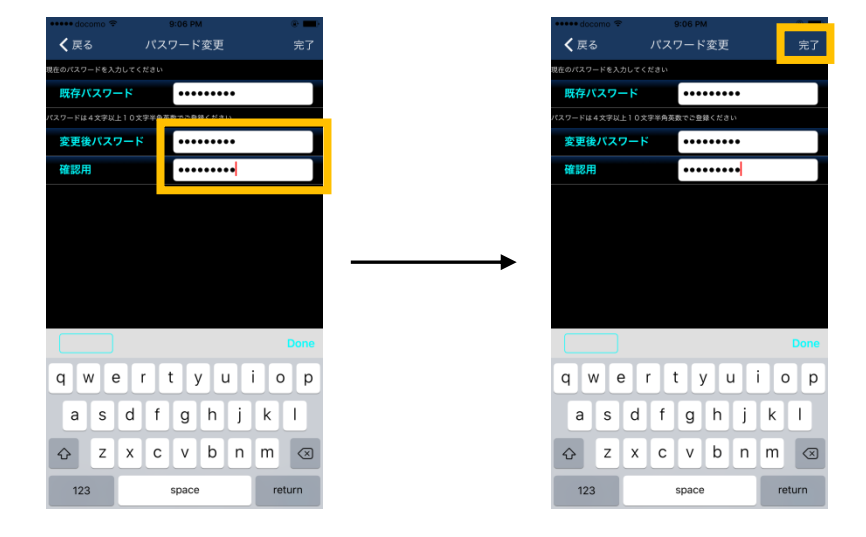

全ての項目を入力後、完了ボタンをタップするとパスワード変更が完了します。

#### 18.3. ユーザー設定を変更する

ユーザー設定変更では銘柄追加時などの初期選択銘柄を変更します。

グローバルメニューの「メニュー」をタップすると、メニュー一覧が表示されるので、メニュー一覧に ある「ユーザー設定変更」をタップします。

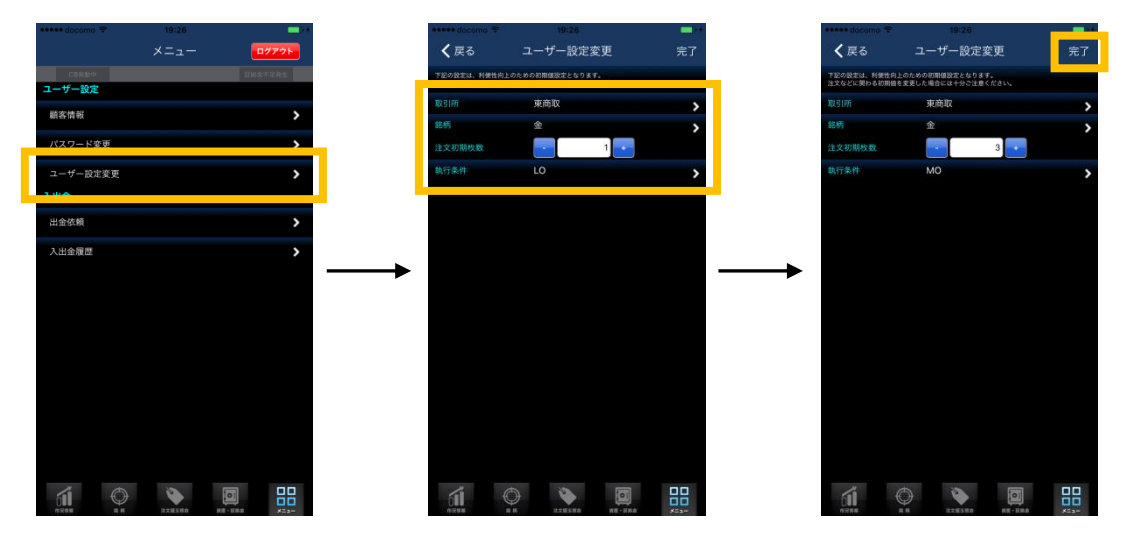

取引所、銘柄、注文枚数、執行条件を選択後、[完了] ボタンをタップすると、ユーザー設定を変更する ことができます。

# 19. 入出金の設定を変更する

#### 19.1. 出金依頼をする

出金依頼をするには、グローバルメニューの「メニュー」をタップすると、メニュー一覧が表示される ので、メニュー一覧にある「出金依頼」をタップします。出金先口座、出金可能金額を確認し、金額を 入力し[実行]ボタンをタップします。

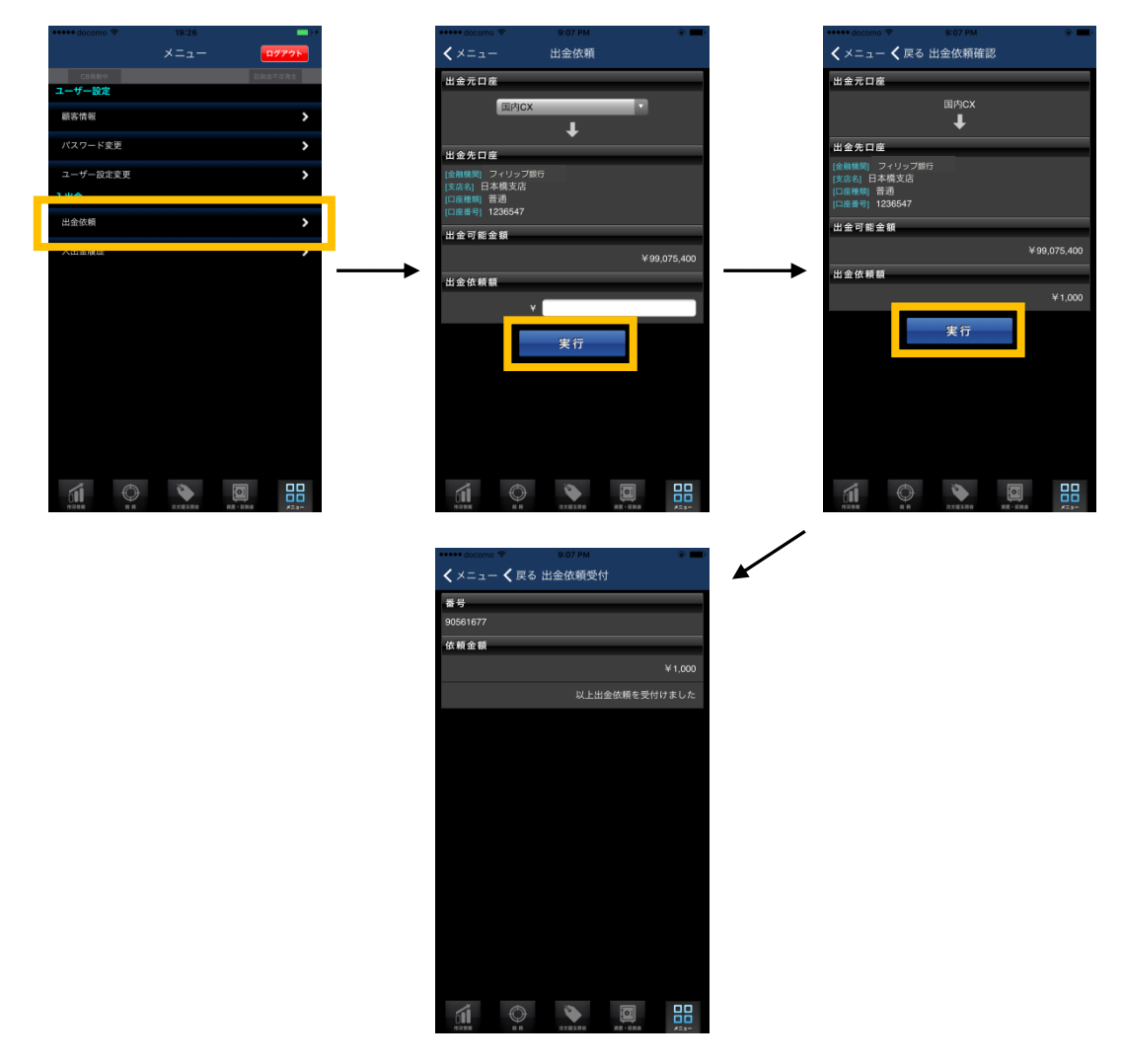

※現在、出金依頼機能はTOCOM 口座のみの機能となります。

#### 19.2. 入出金履歴を確認する

入出金履歴を確認するには、グローバルメニューの「メニュー」をタップすると、メニュー一覧が表示 されるので、メニュー一覧にある「入出金履歴」をタップします。 項目をタップすると入出金履歴の詳細を確認することができます。

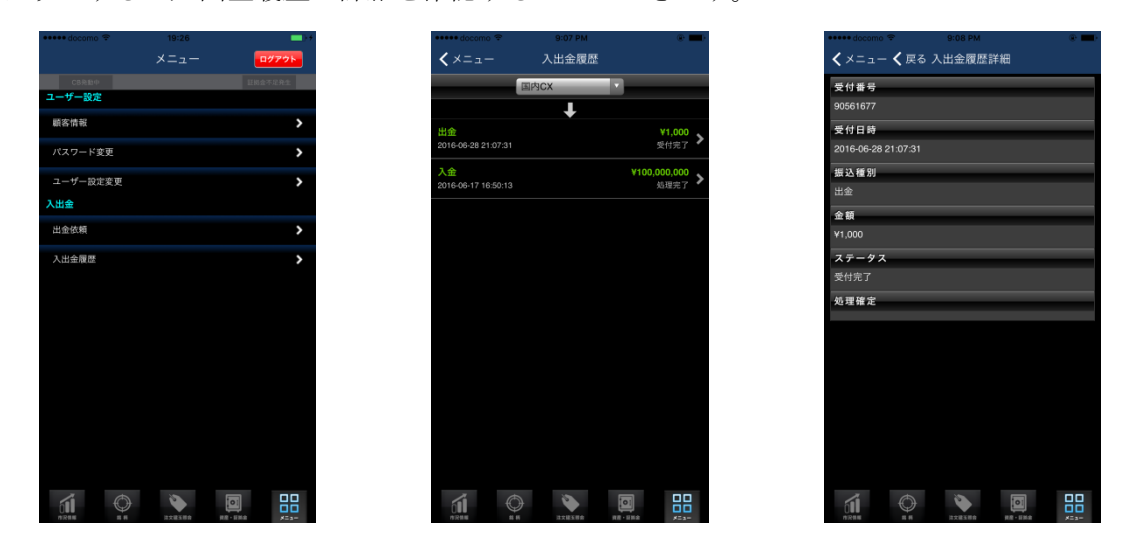

※現在、入出金履歴機能はTOCOM 口座のみの機能となります。

#### 20. すばトレ!からログアウトする

「すばトレ!」からログアウトを行うにはグローバルメニューから「メニュー」をタップし、右上にあ る赤い[ログアウト]ボタンをタップします。

| docomo + |          |       |
|----------|----------|-------|
|          |          | ログアウト |
| CB発動中    |          |       |
| ユーザー設定   |          |       |
| 顧客情報     |          | >     |
| パスワード変更  |          | >     |
| ユーザー設定変更 |          | >     |
| 入出金      |          |       |
| 出金依頼     |          | >     |
| 入出金種歷    |          | ,     |
| íi O     | <b>N</b> |       |